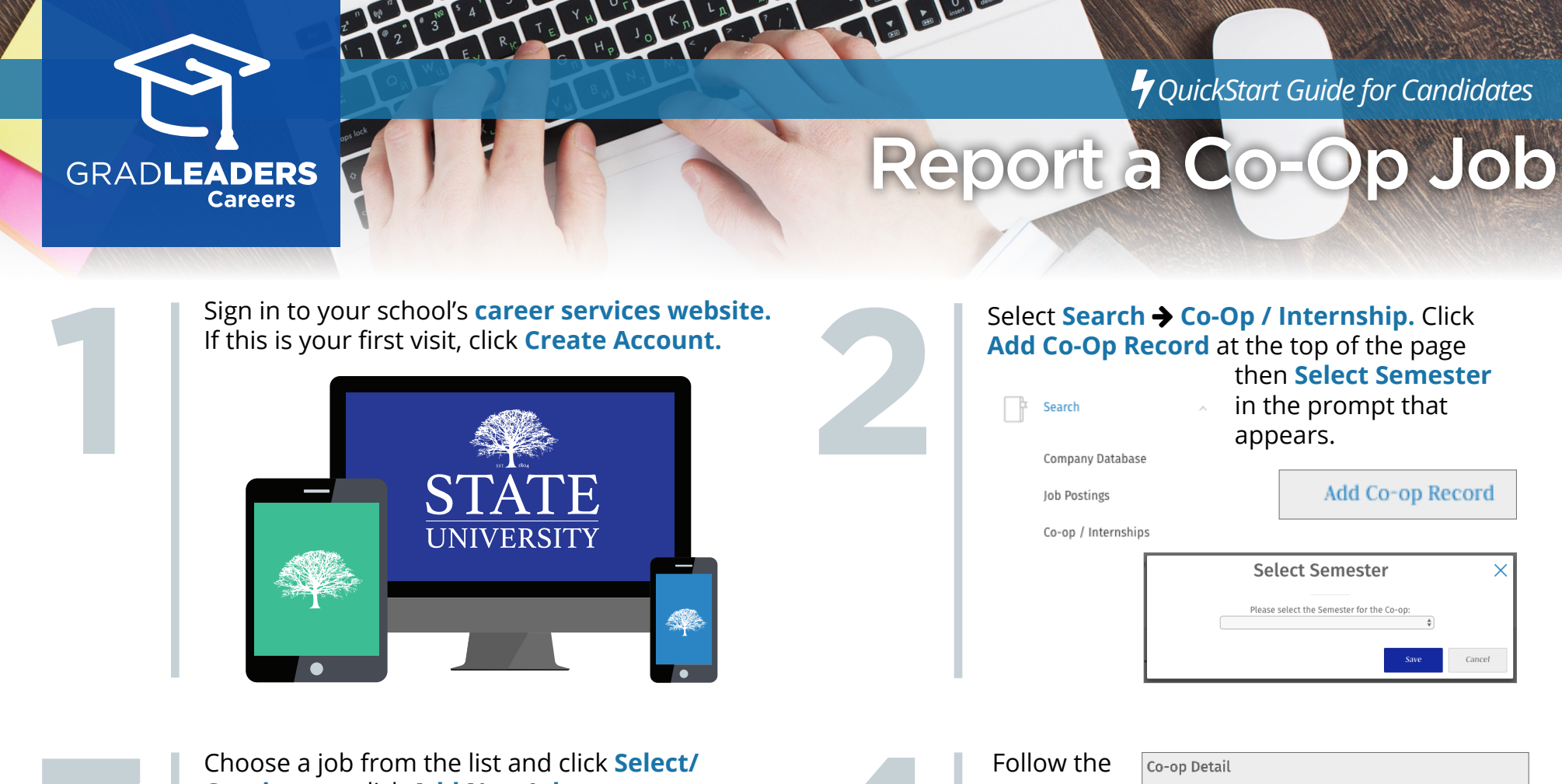

Choose a job from the list and click **Select/ Continue** or click **Add New Job** to create a new one.

## Add Co-op uss (A) FULL-TIME JOB 8 Company: Company A Posted/On-Campus Interview Date: 12/1/2015 ASSOCIATE SUMMER 2010 mpany: Toyota Motor Sales, U.S.A., Inc Posted/On-Campus Interview Date: 11/29/2016 GNA INTERNSHIP- TMS CORPORATE FINANCE Companye Toyota Motor Sales, U.S.A., Inc. Posted (On-Campus Interview Date: 7/13/2016 CONSULTAN Company: Johnson & Johnso Posted/On-Campus Interview Date: 6/25/2015 ASSOCIATE Company: JCB Partner Posted/On-Campus Interview Date: 1/28/2015 LEADERSHIP DEVELOPMENT PROGRAM Posted/On-Campus Interview Date: 11/30/2015 Company: AT&T and Security Con-

Follow the prompts on the next page(s) to report your job.

| Co-op Information |                     |  |
|-------------------|---------------------|--|
| STATUS •          | ORGANIZATION NAME * |  |
| Pending           | (CB Partners        |  |
| INDUSTRY          | CONTACT NAME ·      |  |
| tectorship.       | iohn Johnson        |  |
| JOB TITLE*        | DEPARTMENT          |  |
| associate         |                     |  |
| START DATE -      | -                   |  |
|                   |                     |  |
| SM APY+           | Devidue Depicion    |  |
|                   | Select One.         |  |
|                   |                     |  |

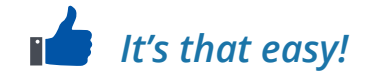